# 5 easy steps to sign up for Online Banking

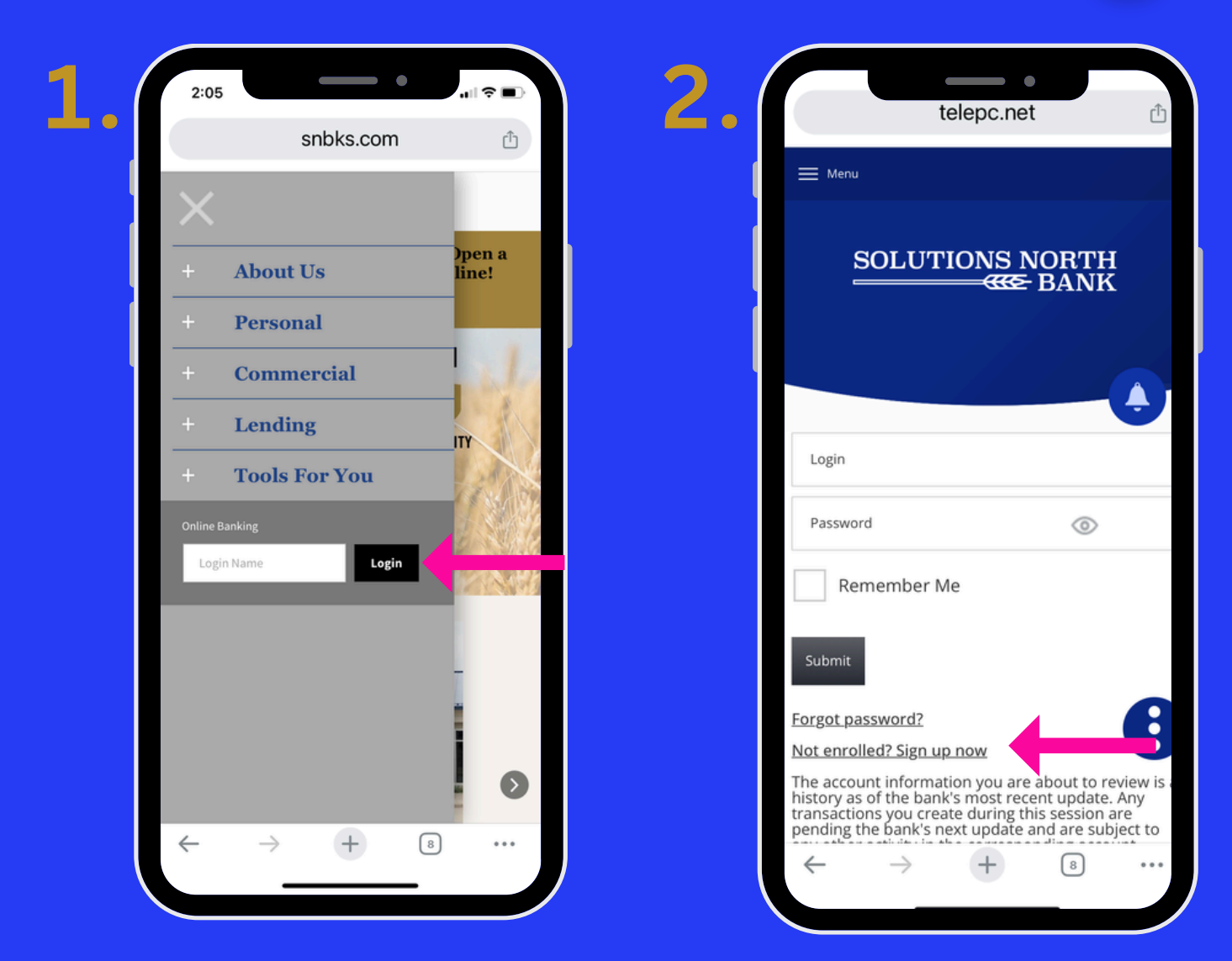

- **1. GO TO SNBKS.COM & CLICK LOGIN.**
- 2. CLICK NOT ENROLLED? SIGN UP NOW.

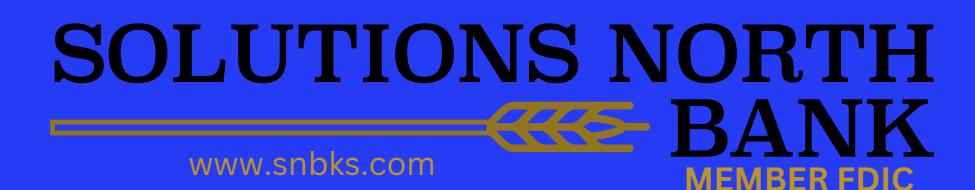

### **Online Banking**

| 3. | 2:23 telepc.net                                                                                                    | telepc.net                                                                                                    |
|----|----------------------------------------------------------------------------------------------------|----------------------------------------------------------------------------------------------------|
|    | Enrollment                                                                                                    | Amount Of A Recent Transaction*                                                                                                |
|    | What You'll Need<br>1. Your Social Security or Tax ID Number<br>2. Account Number to an account you own                                                                                                  | Social Security Number/Tax ID*                                                                                                 |
|    | <ol> <li>Amount of recent transaction from<br/>account(account from #2)</li> <li>Login Name you would like to use for online<br/>banking</li> <li>Access to email address previously provided</li> </ol> | Enter the Login Name you'd like to use when<br>you access your accounts online. You'll also<br>create your own password later. |
|    | to Solutions North Bank<br>Items marked with an * are required.                                                                                                    | Login Name*                                                                                                    |
|    | Customer Type*<br>Please Select Customer Type                                                                                                    | Enter contact email previously provided to Solutions North Bank.                                                               |
|    | Account Type*<br>Checking                                                                                                    | Email Address*                                                                                                    |
|    | Account Number To An Account You Own*                                                                                                    | Use Email As Registered Email Address*<br>Yes                                                                                  |
|    | Amount Of A Recent Transaction*                                                                                                    | I'm not a robot                                                                                                    |
|    | Social Security Number/Tax ID*                                                                                                    | Pirviey - Terma<br>Pirviey - Terma                                                                                             |
|    | Enter the Login Name you'd like to use when you access your accounts online. You'll also create your own password later.                                                                                 | Cancel Submit                                                                                                    |
|    | Login Name*                                                                                                    |                                                                                                    |
|    |                                                                                                    |                                                                                                    |

#### 3. FILL OUT REQUIRED FIELDS & SELECT SUBMIT.

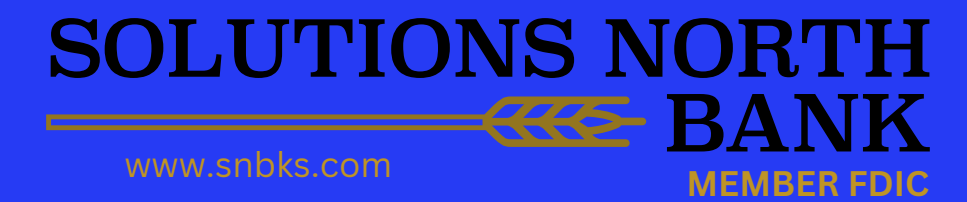

## **Online Banking**

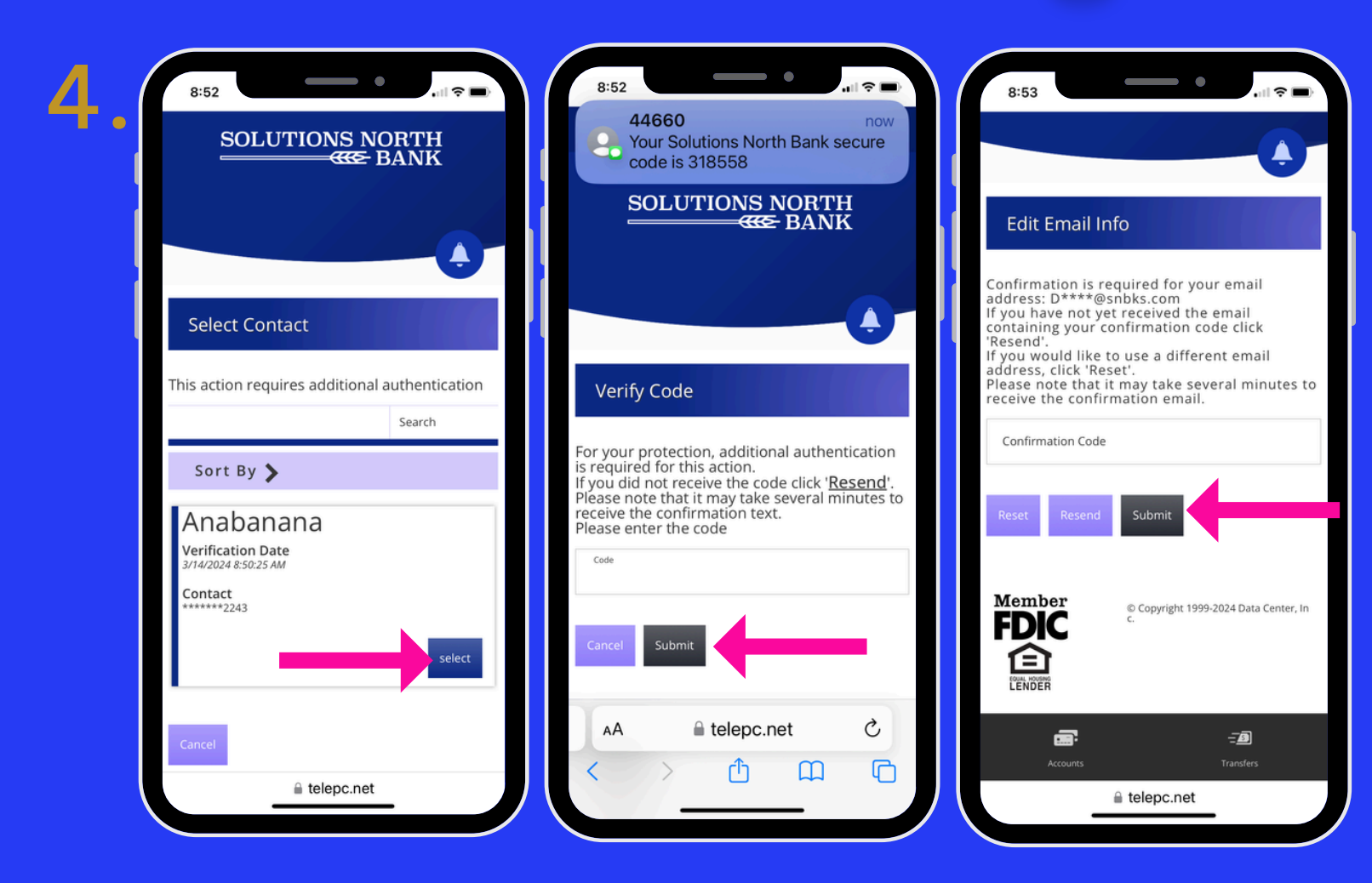

4. SELECT CONTACT METHOD BY CHOOSING EMAIL OR SMS (TEXT). A CONFIRMATION CODE WILL BE SENT VIA YOUR CONTACT PREFERENCE. ENTER THE CODE & SELECT SUBMIT. NEXT, YOU WILL BE ASKED TO VERIFY YOUR EMAIL ADDRESS.

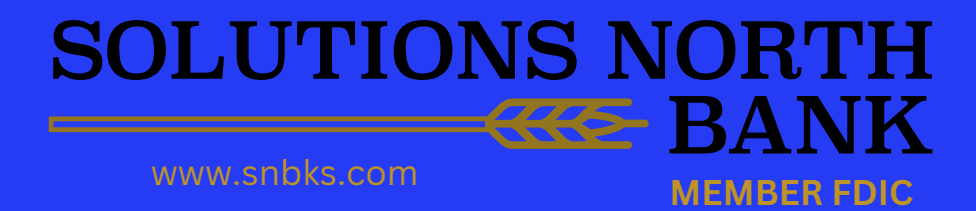

### **Online Banking**

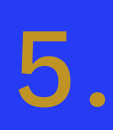

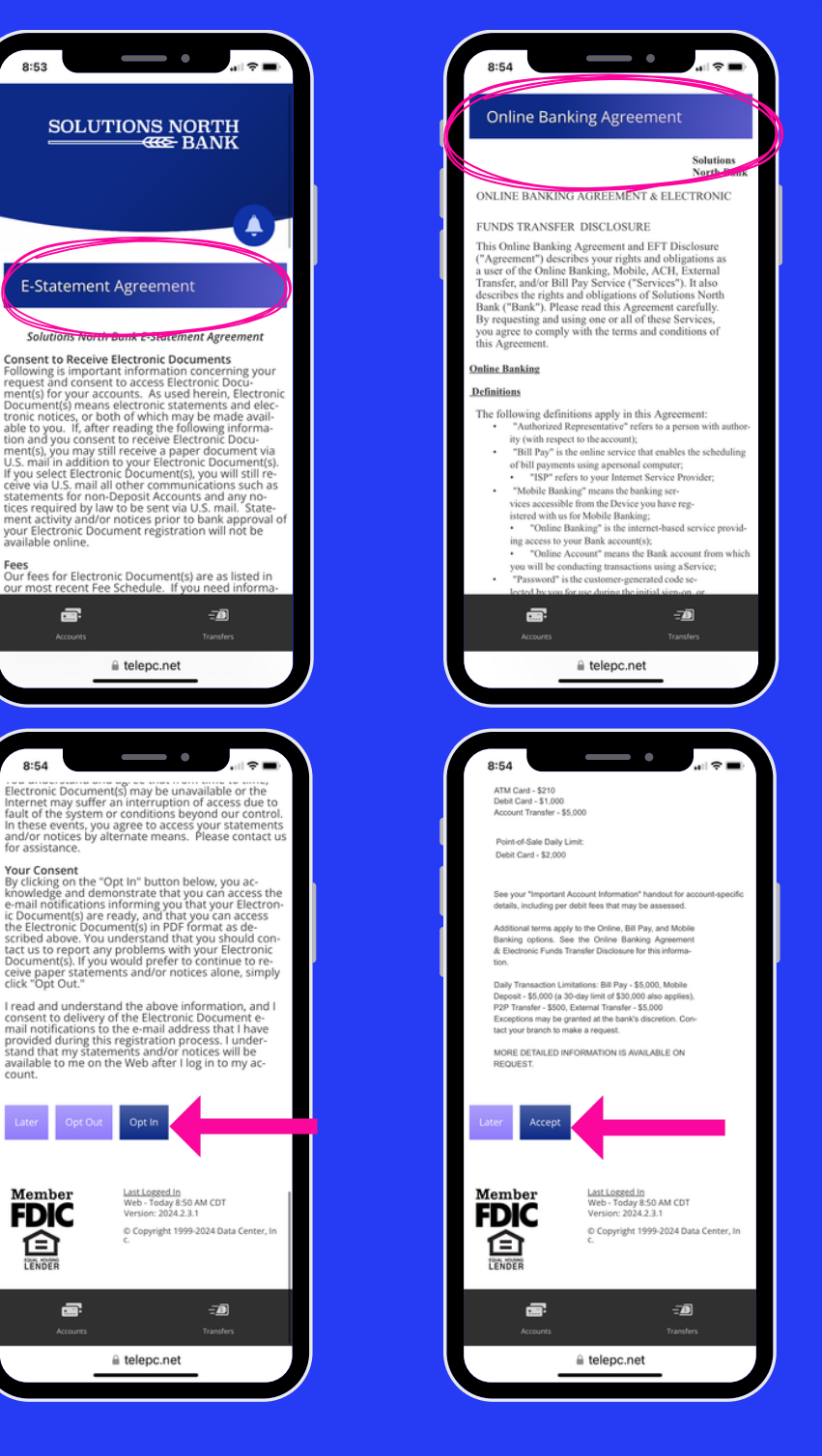

5. OPT IN TO E-STATEMENTS & ACCEPT THE ONLINE BANKING AGREEMENT ONCE YOU HAVE VERIFIED YOUR EMAIL ADDRESS.

#### SOLUTIONS NORTH

MEMBER FDIC

www.snbks.com